# Zenlayer ZGA User Guide

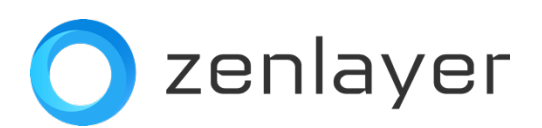

## Contents

| What is Zenlayer ZGA?         | 2  |
|-------------------------------|----|
| Order in AWS Marketplace      | 2  |
| Free POC                      | 2  |
| POC Process                   | 2  |
| Business Purchase             | 6  |
| 1. Billed by Bandwidth        | 6  |
| 2. Billed by Data Transfer    |    |
| 3. Purchase Acceleration Line |    |
| Login Zenlayer Console        | 13 |
| 1. Sign Up                    |    |
| 2. Login                      | 14 |
| Create & Manage Accelerator   | 15 |
| 1. Create Accelerator         |    |
| 2. Add DNS Record             |    |
| 3. Manage Accelerator         |    |
| Statistical Analysis          | 20 |
| 1. Bandwidth                  | 20 |
| 2. Data Transfer              | 21 |
| Operations Upon Overdue       | 22 |

## What is Zenlayer ZGA?

ZGA is the short name for **Zenlayer Global Accelerator**. With Zenlayer global computing and backbone network as the underlying resources, ZGA builds a global dynamic acceleration platform through intelligent routing and protocol optimization technologies. Through this platform, users can access the nearest node to achieve high-speed access to the origin server (access by IP or domain name), eliminating the delay, jitter or packet loss often experienced in global transnational access, in order to provide global users with quality network services.

## **Order in AWS Marketplace**

Zenlayer ZGA offers two kinds of service modes: Bandwidth <u>Contract</u> and Traffic <u>Metering</u> <u>Package</u>. Contract is billed based on the bandwidth you purchase and metering package is billed based on the data transfer package with fixed data you purchase. If additional acceleration lines are needed, see <u>Purchase Acceleration Line</u>.

## Free POC

Zenlayer ZGA supports free POC:

- Limited to one accelerator
- ✓ With 10 Mbps bandwidth cap
- ✓ Valid for 7 days

### **POC Process**

Step 1 Subscription

 Log in to <u>AWS Marketplace</u>, Open the AWS ZGA traffic billing page and select Try for free

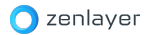

| aws m   | narketpla    | e                                               |                                 | Q Se                                         | earch                                                                   |                                                                                                    |                                                                                   |                                                     | Hello, xuwa              | ang29 🔻 |
|---------|--------------|-------------------------------------------------|---------------------------------|----------------------------------------------|-------------------------------------------------------------------------|----------------------------------------------------------------------------------------------------|-----------------------------------------------------------------------------------|-----------------------------------------------------|--------------------------|---------|
| About 👻 | Categories 👻 | Delivery Methods 👻                              | Solutions 👻                     | Resources 👻                                  | Your Saved List                                                         |                                                                                                    | Become a Channel Partne                                                           | Sell in AWS Marketplace                             | Amazon Web Services Home | Help    |
|         |              | AWS Marketplace >                               | Streaming so                    | lutions > Sof                                | tware as a Service (SaaS) > Ze                                          | nlayer Global Accelerator (ZG.                                                                                                    | A)-Traffic Subscription                                                           |                                                     |                          | 0       |
|         |              | 🔿 zenlayer                                      | Zenlay<br>Sold by: Z            | <mark>/er Globa</mark><br>enlayer [ <b>?</b> | l Accelerator (ZGA)                                                     | -Traffic Subscripti                                                                                                    |                                                                                   | iew purchase options Try for free                   | )                        |         |
|         |              | Free Trial                                      |                                 |                                              |                                                                         |                                                                                                    |                                                                                   |                                                     |                          |         |
|         |              | Zenlayer Global Accel<br>traffic to application | erator uses Ze<br>endpoints nea | nlayer's resource<br>users. An intuit        | e-rich, congestion-free global ne<br>tive configuration portal allows f | twork to route TCP and UDP for extensive customization to.                                                                              |                                                                                   |                                                     |                          |         |
|         |              | • Show more                                     |                                 |                                              |                                                                         |                                                                                                    |                                                                                   |                                                     |                          |         |
|         |              | 습습습습습 ( <u>0)</u> 0                             | AWS reviews                     |                                              |                                                                         |                                                                                                    |                                                                                   |                                                     |                          |         |
|         |              | Overview                                        | Pricing                         | Legal Us                                     | age Resources Su                                                        | pport Similar product                                                                                                    | ts Reviews                                                                        |                                                     |                          |         |
|         |              | Overview                                        |                                 |                                              |                                                                         |                                                                                                    |                                                                                   |                                                     |                          |         |
|         |              | Zenl                                            | layer Gl                        | obal Acc                                     | elerator                                                                | <ul> <li>Highlights</li> <li>Unused data will not b<br/>month.</li> <li>If you run out of data,<br/>metered billing is avail</li> </ul> | be carried forward or rol<br>additional plans can be<br>lable at \$0.4/GB for ext | ed over to next<br>added. Alternatively,<br>a data. |                          |         |

2. Click Subcribe to subscribe to FreeTrial Offer.

| aws n   | narketpla    | ce                                                                                           |                                                               | Q Se                                                      | arch                                                            |                                                                                                    |                                                                                                |                                                                                            | Hello, xuwai             | ng29 <del>v</del> |
|---------|--------------|----------------------------------------------------------------------------------------------|---------------------------------------------------------------|-----------------------------------------------------------|-----------------------------------------------------------------|----------------------------------------------------------------------------------------------------|------------------------------------------------------------------------------------------------|--------------------------------------------------------------------------------------------|--------------------------|-------------------|
| About 👻 | Categories 🔻 | Delivery Methods 👻                                                                           | Solutions 👻                                                   | Resources 👻                                               | Your Saved List                                                 |                                                                                                    | Become a Channel Partner                                                                       | Sell in AWS Marketplace                                                                    | Amazon Web Services Home | Help              |
|         |              | Terms and conc<br>By subscribing to this<br>on your behalf, share i<br>accordance with the A | litions<br>software, you a<br>nformation ab<br>WS Privacy Not | gree to the pric<br>out this transact<br>ice [2]. AWS wil | ing terms and the<br>tion (including you<br>l issue invoices an | e seller's End User License Agreement (EUL<br>ur payment terms) with the respective sell<br>d collect payments from you on behalf of d | A) [2]. You also agree and ac<br>ar, reseller or underlying pro<br>the seller through your AWS | Download EULA(s)  knowledge that AWS may wider, as applicable, in account. Your use of AWS |                          |                   |
|         |              | Purchase detail Offer ID offer-zguvatrlop2zw                                                 | S Info                                                        | Gifered J                                                 | by                                                              | freet with way governing your use of such     for SPPO transaction) for more inform     Free trial duration     7 days                 | ation on the channel partne                                                                    | ts included                                                                                |                          |                   |
|         |              | Total cost<br>Free<br>This plant t will n<br>setting a ur acc                                | ot convert to a count.                                        | Tax deta<br>Addition                                      | <b>ils</b><br>al taxes may apply<br>on after free trial e       | y Free trial end date<br>Mar 19, 2025<br>ends. After you complete your purchase, yo                                                    | ou'll need to continue to the                                                                  | vendor's website to finish                                                                 |                          |                   |
|         |              |                                                                                              | -                                                             |                                                           | · -                                                             |                                                                                                    |                                                                                                | Back Try for fre                                                                           |                          | •                 |

 After the subscription is completed, you will automatically jump to the Zenlayer Console platform through Set up your account.

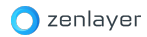

| aws marketplac                 | e                                                                                                    | Q Search                                                                                                    |                                                                               |                         | Hello, xuwar             | ng29 👻 |
|--------------------------------|----------------------------------------------------------------------------------------------------|----------------------------------------------------------------------------------------------------|-------------------------------------------------------------------------------|-------------------------|--------------------------|--------|
| About - Categories -           | Delivery Methods 🔻 Solutions 🔻 Res                                                                                         | ources Vour Saved List                                                                                                    | Become a Channel Partner                                                      | Sell in AWS Marketplace | Amazon Web Services Home | Help   |
| <u>АШ</u><br><b>Su</b><br>То о | S Marketplace > Zenlayer Global Accele<br><b>Ibscribe to Zenlayer Glob</b><br>create a subscription, review the pricing in | rator (ZGA)-Traffic Subscription > Subscribe<br><b>Dal Accelerator (ZGA)-Traffic</b><br>formation and accept the terms for this softwa | to Zenlayer Global Accelerator (ZGA)-Traffic Subs<br>Subscription Info<br>re. | cription                |                          | 0      |
|                                | U Your subscription is in progress. You                                                                                    | can now set up your account on the vendor's we                                                                                         | ebsite.                                                                       | Set up your account [2  |                          |        |
|                                | Offer details Info<br>Available offers (2)<br>Select from all available offers to see terms and                            | pricing information.                                                                                                    |                                                                               |                         |                          |        |
|                                | Zenlayer Global Accelerator (ZGA<br>Zenlayer<br>Offer ID: offer-zquyatrlop2zw Offer                                        | -Traffic Subscription: Free trial<br>type: Public offer                                                                                |                                                                               | Pending Free Trial      |                          |        |
|                                | Offer summary                                                                                                    |                                                                                                    |                                                                               |                         |                          |        |
|                                | Offer ID<br>offer-zquyatrlop2zw                                                                                            | Offered by<br>Zenlayer                                                                                                    | Offer type<br>Public                                                          |                         |                          |        |
|                                | Your free trial is currently pending<br>You may continue to set up your ac                                                 | count on the vendor's website [7].                                                                                                    |                                                                               |                         |                          |        |

### Step 2 Sign up for a zenConsole account

If you are a new user, you need to enter all the information to register first.

| o zenlayer |                                                                                        |                                                              |  |
|------------|----------------------------------------------------------------------------------------|--------------------------------------------------------------|--|
|            |                                                                                        |                                                              |  |
|            |                                                                                        |                                                              |  |
|            | Sign up to Get Started                                                                 | 📴 How to?                                                    |  |
|            | Account Information                                                                    |                                                              |  |
|            | Enter your email                                                                       |                                                              |  |
|            | Create a password                                                                      | ٩                                                            |  |
|            | The password should be 8 to 20 characters in length, includi<br>and uppercase letters. | ng three of the following types: numbers, lowercase letters, |  |
|            | Confirm the password                                                                   | Q                                                            |  |
|            | First name                                                                             | Last name                                                    |  |
|            | AWS Account ID                                                                         |                                                              |  |
|            | I have read and agree Terms of Use, Privacy Ne                                         | otice, Cookie Notice and Service Status.                     |  |
|            | Con                                                                                    | tinue                                                        |  |
|            | Email Verification                                                                     |                                                              |  |
|            | Billing Information                                                                    |                                                              |  |
|            |                                                                                        |                                                              |  |
|            |                                                                                        |                                                              |  |
|            |                                                                                        |                                                              |  |

After registration, you can sign in to zenConsole with your Email address and password.

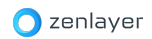

| Enter your email           |                                           |                  |
|----------------------------|-------------------------------------------|------------------|
| Enter your password        |                                           | Q,               |
| Remember me on this device |                                           | Forgot password? |
|                            | Sign in with Email                        |                  |
|                            | or                                        |                  |
| G Google                   | () GitHub                                 | Microsoft        |
| Do                         | n't have an account? <mark>Sign up</mark> |                  |

#### Step 3 Create an accelerator

Once you log in to Console, you can directly create a 7-day free accelerator of POC type. Refer to <u>Create Accelerator</u>

#### Step 4:

Before the POC expires, if you decide to continue ZGA service, you can switch the scribe to public offer (see <u>Purchase Metering Package</u>) or purchase bandwidth on AWS Marketplace (see <u>Contract</u>) (If you do not formally purchase ZGA service, your POC accelerator will be suspended and resources will be retained only for one day).

Note: After you purchase ZGA service, please change the accelerator type on Console in time. E.g. if you purchase bandwidth, change the type from POC to Contract.

## **Business Purchase**

## 1. Billed by Bandwidth

Step 1: Open <a href="https://aws.amazon.com/marketplace/pp/B08RNQC2WJ">https://aws.amazon.com/marketplace/pp/B08RNQC2WJ</a>, click Continue to

#### Subscribe

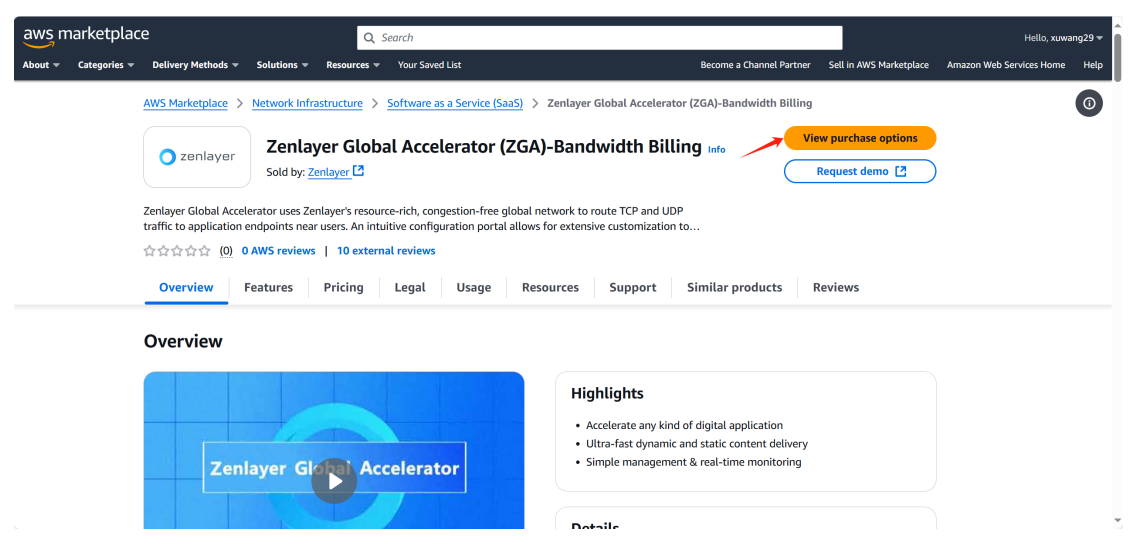

#### Step 2: Select the contract term and renewal settings

| aws marketpla        | ice                                                                                                    | Q s                                                      | earch                                                                    |                                                                    |                                   |                         | Hello, xuwa              | ang29 👻 |
|----------------------|----------------------------------------------------------------------------------------------------|----------------------------------------------------------|--------------------------------------------------------------------------|--------------------------------------------------------------------|-----------------------------------|-------------------------|--------------------------|---------|
| About 👻 Categories 🤻 | Delivery Methods                                                                                                    | Resources 🔻                                              | Your Saved List                                                          |                                                                    | Become a Channel Partner          | Sell in AWS Marketplace | Amazon Web Services Home | Help    |
|                      | Offer ID<br>aw8j97emc2dn01px8x5osg7i0                                                                                   |                                                          | Offered by<br>Zenlayer                                                   |                                                                    | <b>Offer type</b><br>Public       |                         |                          | 0       |
|                      | Contract configuration<br>Configure your contract duration a<br>Contract duration                                       | nd auto-renewal                                          | settings for the selected offer.                                         |                                                                    |                                   |                         |                          |         |
|                      | • 1 month                                                                                                    |                                                          |                                                                          | O 12 months                                                        |                                   |                         |                          |         |
|                      | Auto-renewal<br>Choose which renewal option you want<br>Automatically renew this contr<br>Do not automatically renew th | to use for your cont<br>act when it expir<br>is contract | <sup>ract.</sup><br>es on Apr 12, 2025                                   |                                                                    |                                   |                         |                          |         |
|                      | Auto-renewal terms     I acknowledge that when m     understand that my renewe                                          | y contract autom<br>d contract will be                   | atically renews on <b>Apr 12, 2025</b><br>based on the pricing and terms | , the seller's pricing and end us<br>applicable on the renewal dat | ser license agreement (EUL<br>.e. | A) may have changed. I  |                          |         |
|                      | Contract details                                                                                                    |                                                          |                                                                          |                                                                    |                                   |                         |                          |         |
|                      | Contract duration<br>1 month                                                                                            | Start<br>Mar 1                                           | <b>date</b><br>2, 2025                                                   | End date<br>Apr 12, 2025                                           | Auto-ren<br>⊘ On                  | ewal                    |                          |         |
|                      |                                                                                                    |                                                          |                                                                          |                                                                    |                                   |                         |                          |         |

Step 3: Select the bandwidth

| aws m   | narketplac   | e      |               |                         | Q :         | Search     |                                      |                  |                     |   |                          |                       |       | Hello, xuwa             | ng29 🔻 |
|---------|--------------|--------|---------------|-------------------------|-------------|------------|--------------------------------------|------------------|---------------------|---|--------------------------|-----------------------|-------|-------------------------|--------|
| About 🔻 | Categories 🔻 | Delive | ery Methods 🔻 | Solutions 👻             | Resources 🔻 | Your Saved | List                                 |                  |                     |   | Become a Channel Partner | Sell in AWS Marketpla | ice A | mazon Web Services Home | Help   |
|         |              |        | Zenlayer CN2  | 2 IP                    |             |            | Additional purch<br>Purchase Up to 5 | ase unit p<br>i0 | price of CN2 IP and | d | \$6.00/Mbps              |                       |       |                         | 0      |
|         |              |        | Zenlayer ZGA  | 4-100M                  |             |            | Including 10 Chir                    | na IP and        | 20 CN2 IP           |   | \$4,480.00/Mbps          |                       |       |                         |        |
|         |              |        | Zenlayer ZGA  | 4-10M                   |             |            | Including 2 China                    | a IP and 4       | CN2 IP              |   | \$490.00/Mbps            |                       |       |                         |        |
|         |              |        | Zenlayer ZGA  | 4-1G                    |             |            | Including 50 Chir                    | na IP and        | 100 CN2 IP          |   | \$39,655.00/Mbps         |                       |       |                         |        |
|         |              |        | Zenlayer ZG/  | 4-200M                  |             |            | Including 20 Chir                    | na IP and        | 40 CN2 IP           |   | \$8,585.00/Mbps          |                       |       |                         |        |
|         |              |        | Zenlayer ZGA  | A-20M                   |             |            | Including 3 China                    | a IP and 6       | CN2 IP              |   | \$965.00/Mbps            |                       |       |                         |        |
|         |              |        | Zenlayer ZG/  | -30M                    |             |            | Including 4 China                    | a IP and 8       | CN2 IP              |   | \$1,410.00/Mbps          |                       |       |                         |        |
|         |              |        | Zenlayer ZGA  | 4-500M                  |             |            | Including 30 Chir                    | na IP and        | 60 CN2 IP           |   | \$20,560.00/Mbps         |                       |       |                         |        |
|         |              |        | Zenlayer ZG/  | 4-50M                   |             |            | Including 5 China                    | a IP and 1       | 0 CN2 IP            |   | \$2,290.00/Mbps          |                       |       |                         |        |
|         |              | Unit c | onfiguratio   | n (1)<br>you want to pu | rchase.     |            |                                      |                  |                     |   |                          | Clear selection       | ons   |                         |        |
|         |              |        | Selected uni  | ts                      | ▲   · 0     | Cost/unit  |                                      | ▼                | Number of units     | 5 | Total cost               |                       | ~     |                         |        |
|         |              |        | Zenlayer ZGA  | 4-100M                  | \$          | 4,480.00/M | bps                                  |                  | 1                   |   | \$4,480.00               | )                     |       |                         |        |

Step 4: Click *Create contract* to generate the contract

| Create contract                                                                                                    |
|----------------------------------------------------------------------------------------------------|
| By subscribing to this software, you agree to the pricing terms and the seller's End User License Agreement (EULA). You also agree and acknowledge that AWS may share information about this transaction (including your payment terms) with the respective seller, reseller or underlying provider, as applicable, in accordance with the AWS Privacy Notice. Your use of AWS services is subject to the AWS Customer Agreement or other agreement with AWS governing your use of such services |
| Total Contract Price Due Today Auto Renew -Yes                                                                                                    |
| Zenlayer GIA-10M X 1 Units                                                                                                    |

#### Step 5: Pay this contract

| enlayer Global Intelligent Acc                                                                                           | elerator (GIA)                                           |                                                 |
|----------------------------------------------------------------------------------------------------|----------------------------------------------------------|-------------------------------------------------|
| You're purchasing the following contract account ID is invoiced. Payment is due verseeds your contract, additional usage | ct. When you choo<br>when your AWS bil<br>e costs apply. | se Pay now, your AWS<br>l is due. If your usage |
| Zenlayer Global Intelligent Accelerato<br>1MONTHS Contract                                                               | or (GIA) -                                               | - Due Today                                     |
| Auto Renew - Yes                                                                                                    |                                                          |                                                 |
|                                                                                                    |                                                          |                                                 |

Step 6: Click *Setup your account* to open Zenlayer Console

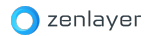

| O Congratulations! You're now subscribed.                         |                         |
|-------------------------------------------------------------------|-------------------------|
| enlayer Global Intelligent Accelerator (GIA) -<br>MONTHS Contract | \$0 - Due Today         |
| uto Renew - Yes                                                   |                         |
|                                                                   | are, choose Set up your |

Step 7: Sign up your account in Zenlayer Console and log in. See Login Zenlayer Console

for more information

Step 8: Create an accelerator, see Create Accelerator for more details.

## 2. Billed by Data Transfer

Step 1: Log in to AWS Marketplace: Zenlayer Global Accelerator (ZGA)-Traffic Subscription,

and click Continue to Subscribe.

| aws marketplace                                           | Q Search                                                                                         |                                                                                                    |                                                                                                    |                                                              | Hello, xuwa              | ng29 👻 🦷 |
|-----------------------------------------------------------|--------------------------------------------------------------------------------------------------|----------------------------------------------------------------------------------------------------|----------------------------------------------------------------------------------------------------|--------------------------------------------------------------|--------------------------|----------|
| About 🔻 Categories 👻 Delivery Methods                     | <ul> <li>Solutions - Resources - Your Saved L</li> </ul>                                         | List Beci                                                                                                    | come a Channel Partner S                                                                                          | ell in AWS Marketplace                                       | Amazon Web Services Home | Help     |
| AWS Marketplace                                           | Streaming solutions > Software as a Section 2.1                                                  | ervice (SaaS) > Zenlayer Global Accelerator (ZGA)-Tr                                                                                                    | raffic Subscription                                                                                               |                                                              |                          | 0        |
| O zenlayer                                                | Zenlayer Global Accele           Sold by: Zenlayer [2]                                           | erator (ZGA)-Traffic Subscription                                                                                                    | View p                                                                                                    | ourchase options                                             |                          |          |
| Free Trial<br>Zenlayer Global Ac<br>traffic to applicatio | celerator uses Zenlayer's resource-rich, conge<br>on endpoints near users. An intuitive configur | estion-free global network to route TCP and UDP<br>ration portal allows for extensive customization to                                                  | Click                                                                                                    | this opti                                                    | on                       |          |
| 습습습습습 ( <u>0</u> )                                        | 0 AWS reviews                                                                                    |                                                                                                    |                                                                                                    |                                                              |                          |          |
| Overview                                                  | Features Pricing Legal                                                                           | Usage Resources Support Simil                                                                                                    | lar products Rev                                                                                                  | iews                                                         |                          |          |
| Overview                                                  |                                                                                                  |                                                                                                    |                                                                                                    |                                                              |                          |          |
| ttps://wws.amizon.com/msrketplace/aas/ordering?           | nlayer Global Accelerato                                                                         | Highlights<br>• Unused data will not be car<br>month.<br>• If yoy un not of data, addi<br>metered billing is available<br>• Deploy ultra-fast dynamic : | rried forward or rolled ov<br>itional plans can be adde<br>at \$0.4/GB for extra dat<br>and static content delive | ver to next<br>d. Alternatively,<br>a.<br>ry with just a few |                          |          |

Step 2: Confirm the price and click *Subscribe* 

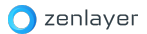

| aws marketpla        | ice                                      |                                                                                                    | C                                             | Search                                                                                              |                                      |                                                                                    |                                                             |                                                            |                                  |                      | Hello, xuwar                             | ng29 🔻 |
|----------------------|------------------------------------------|----------------------------------------------------------------------------------------------------|-----------------------------------------------|----------------------------------------------------------------------------------------------------|--------------------------------------|------------------------------------------------------------------------------------|-------------------------------------------------------------|------------------------------------------------------------|----------------------------------|----------------------|------------------------------------------|--------|
| About - Categories - | Deliver<br>specified                     | y Methods  Very Solutions  Very quantity of use for the correct  Very Solutions  Very Solutions  Very Solution | Resources                                     | <ul> <li>Your Saved List</li> <li>Usage-based pricing is in</li> </ul>                              | effect for c                         | overages or additional us                                                          | Become a Ch<br>age not covered                              | annel Partner Se                                           | ell in AWS Mark                  | ketplace .<br>Es are | Amazon Web Services Home                 | Help   |
|                      | Availat                                  | on top of the contract price                                                                                                    | . If you choo                                 | se not to renew or replace yo                                                                       | ur contraci                          | t before the contract end                                                          | d date, access to                                           | your entitlemen                                            | ts will expire.                  |                      |                                          | 0      |
|                      | Select the                               | units you want to buy. Usage-I                                                                                                    | based charges                                 | apply in addition to contract fees                                                                  |                                      | ]                                                                                  |                                                             |                                                            | < 1                              | a (                  |                                          |        |
|                      |                                          | Units                                                                                                    | <b>A</b>                                      | Description                                                                                         | ▼                                    | Cost/unit                                                                          | ~                                                           | Overage cost                                               |                                  | ~                    |                                          |        |
|                      | 0                                        | Zenlayer ZGA-10T Traffic                                                                                                    |                                               | 10TB Traffic Package \$3,37<br>including 20 Accelerate Rec                                          | 9<br>gion                            | \$3,379.00/GB                                                                      |                                                             | \$0.40/GB                                                  |                                  |                      |                                          | l      |
|                      | 0                                        | Zenlayer ZGA-1T Traffic                                                                                                    |                                               | 1TB Traffic Package \$348<br>including 10 Accelerate Reg                                            | gion                                 | \$348.00/GB                                                                        |                                                             | \$0.40/GB                                                  |                                  |                      |                                          |        |
|                      | 0                                        | Zenlayer ZGA-20T Traffic                                                                                                    |                                               | 20TB Traffic Package \$6,55<br>including 40 Accelerate Reg                                          | 3<br>gion                            | \$6,553.00/GB                                                                      |                                                             | \$0.40/GB                                                  |                                  |                      |                                          |        |
| l                    | 0                                        | Zenlayer ZGA-500G Traffic                                                                                                    | :                                             | 500G Traffic Package \$172<br>including 6 Accelerate Regi                                           | on                                   | \$172.00/GB                                                                        |                                                             | \$0.40/GB                                                  |                                  |                      |                                          |        |
|                      | 0                                        | Zenlayer ZGA-50T Traffic                                                                                                    |                                               | 50TB Traffic Package \$15,3<br>including 100 Accelerate Re                                          | 60<br>egion                          | \$15,360.00/GB                                                                     |                                                             | \$0.40/GB                                                  |                                  |                      |                                          |        |
|                      | 0                                        | Zenlayer ZGA-5T Traffic                                                                                                    |                                               | 5TB Traffic Package \$1,715<br>including 14 Accelerate Reg                                          | gion                                 | \$1,715.00/GB                                                                      |                                                             | \$0.40/GB                                                  |                                  |                      |                                          |        |
|                      | A Yo                                     | u can only apply 1 purchas                                                                                                    | e order num                                   | ber for all usage charges.                                                                          |                                      |                                                                                    |                                                             |                                                            |                                  |                      |                                          |        |
| aws marketola        |                                          |                                                                                                    |                                               |                                                                                                    |                                      |                                                                                    |                                                             |                                                            |                                  |                      |                                          |        |
| About  Categories    | Deliver                                  | y Methods 🔻 Solutions 🔻                                                                                                    | Resources                                     | <ul> <li>Your Saved List</li> </ul>                                                                 |                                      |                                                                                    | Become a Ch                                                 | annel Partner Se                                           | ell in AWS Mark                  | ketplace .           | Hello, xuwar<br>Amazon Web Services Home | Help   |
|                      | accordan<br>services i<br>channel j      | ice with the AWS Privacy Ne<br>is subject to the AWS Custo<br>partner, you may click here                                                                                                    | otice 🛃. AW<br>mer Agreem<br>🎦 (for CPP)      | S will issue invoices and colle<br>tent [2] or other agreement w<br>O transaction) or here [2] (for | ct paymen<br>ith AWS go<br>SPPO tran | ts from you on behalf of<br>overning your use of such<br>isaction) for more inform | the seller throun<br>h services. If you<br>nation on the ch | ugh your AWS acc<br>u are receiving a p<br>nannel partner. | ount. Your us<br>private offer f | se of AWS<br>from a  |                                          |        |
|                      | Purcha                                   | ase order (PO) num                                                                                                    | iber Info                                     | to charges to include them o                                                                        | a vour invo                          | sires Learn more [7                                                                |                                                             |                                                            |                                  |                      |                                          |        |
|                      | Purchase                                 | e order number options                                                                                                    | er numbers                                    | to charges to include them of                                                                       | i your invo                          | ices. <u>Learn nore</u>                                                            |                                                             |                                                            |                                  |                      |                                          |        |
|                      | <ul> <li>No pi</li> <li>One I</li> </ul> | urchase order<br>PO number for all charges                                                                                                    |                                               |                                                                                                    |                                      |                                                                                    |                                                             |                                                            |                                  |                      |                                          |        |
|                      | Assign<br>O Sepa<br>Assign               | n one PO number for all fixed a<br>rate PO numbers for fixed<br>n one PO number for all fixed c                                                                                                    | nd usage-base<br>and usage-b<br>harges and an | ed charges associated with this ord<br>ased charges<br>other PO number for all usage-ba             | der.<br>sed charges.                 |                                                                                    |                                                             |                                                            |                                  |                      |                                          |        |
|                      | Purcha                                   | ase details Info                                                                                                    |                                               |                                                                                                    |                                      |                                                                                    |                                                             |                                                            |                                  |                      |                                          |        |
|                      | Offer ID<br>offer-2dł                    | 175fpbwxpew                                                                                                    | <b>Offe</b><br>Zenl                           | e <b>red by</b><br>ayer                                                                             |                                      | Total contract cost<br>\$172.00                                                    |                                                             | Contract dura<br>1 month                                   | ation                            |                      |                                          |        |
|                      | Number                                   | of units selected                                                                                                    | <b>Tax</b><br>Add                             | <b>details</b><br>itional taxes may apply                                                           |                                      | Purchase order numbers<br>-                                                        | s                                                           |                                                            |                                  |                      |                                          |        |
|                      |                                          |                                                                                                    |                                               |                                                                                                    |                                      |                                                                                    |                                                             |                                                            | Back                             | Subscribe            |                                          |        |
|                      |                                          |                                                                                                    |                                               |                                                                                                    |                                      |                                                                                    |                                                             |                                                            |                                  |                      |                                          |        |

If before the POC expires, you can choose to switch to Public Offer subscription mode

| aws marketplace               |                                                                                                    | Q Search                                                                                             |                                                                                                    |                           |                         | Hello, xuwa              | ang29 <del>v</del> |
|-------------------------------|----------------------------------------------------------------------------------------------------|----------------------------------------------------------------------------------------------------|----------------------------------------------------------------------------------------------------|---------------------------|-------------------------|--------------------------|--------------------|
| About - Categories - I        | Delivery Methods 👻 Solutions 👻                                                                                                    | Resources - Your Saved List                                                                          |                                                                                                    | Become a Channel Partner  | Sell in AWS Marketplace | Amazon Web Services Home | Help               |
| <u>aws N</u><br>Sub<br>To cre | Marketplace > Zenlayer Global A<br>pscribe to Zenlayer G<br>tate a subscription, review the price                                                                                                    | ccelerator (ZGA)-Traffic Subscriptic<br>ilobal Accelerator (ZC<br>ng information and accept the terr | <ul> <li>Subscribe to Zenlayer Global Acceler</li> <li>GA)-Traffic Subscription Inf</li> <li>ms for this software.</li> </ul> | rator (ZGA)-Traffic Subsi | ription                 |                          | 0                  |
| 0                             | Free trial offer currently in use f<br>Your free trial period is still active                                                                                                    | or this product<br>. If you haven't already, set up you                                              | r account at vendor's website [2].                                                                                            | (                         | View Subscription       |                          |                    |
| Of<br>Av<br>Sel               | ffer details Info<br>vailable offers (2)                                                                                                    | s and pricing information.                                                                           |                                                                                                    |                           |                         |                          |                    |
|                               | Offer created on 2024-11-2<br>Zenlayer<br>Offer ID: offer-2dh75fpbwxpew                                                                                                    | 1T08:59:21.860Z<br>Offer type: Public offer                                                          |                                                                                                    |                           | •                       |                          |                    |
|                               | Zenlayer Global Accelerator<br>Zenlayer<br>Offer ID: offer-zquyatrlop2zw                                                                                                    | (ZGA)-Traffic Subscription: Free tria                                                                | al                                                                                                    |                           | In use Free Trial       |                          |                    |
|                               | Content of the second second s | 1T08:59:21.860Z<br>Offer type: Public offer                                                          |                                                                                                    |                           | ~                       |                          |                    |
|                               | You're currently using the free<br>paid subscription at any time i                                                                                                    | trial of this product. Once accepte<br>f available.                                                  | d, this paid offer replaces your free trial imm                                                                               | ediately. You may conver  | t this free trial to a  | 1                        |                    |

Step 3: Scroll up the webpage and click the "Set up your account" button to enter the Zenlayer Console website to set up your account.

| ws marketp      | lace                                                                                | Q Search                                                                         |                                                  |                         | Hello, xuwa              |
|-----------------|-------------------------------------------------------------------------------------|----------------------------------------------------------------------------------|--------------------------------------------------|-------------------------|--------------------------|
| out 🔻 Categorie | s 🔻 Delivery Methods 🔻 Solutions 🔻 Re                                               | sources  Your Saved List                                                         | Become a Channel Partner                         | Sell in AWS Marketplace | Amazon Web Services Home |
|                 | AWS Marketplace > Zenlayer Global Accel                                             | erator (ZGA)-Traffic Subscription > Subscribe                                    | to Zenlayer Global Accelerator (ZGA)-Traffic Sub | cription                |                          |
|                 | Subscribe to Zenlayer Glo<br>To create a subscription, review the pricing in        | bal Accelerator (ZGA)-Traffin<br>nformation and accept the terms for this softw. | C Subscription Info                              |                         |                          |
|                 | U Your subscription is in progress. You                                             | can now set up your account on the vendor's v                                    | rebsite.                                         | Set up your account [7] |                          |
|                 | Offer details Info                                                                  |                                                                                  |                                                  |                         |                          |
|                 | Available offers (2)<br>Select from all available offers to see terms and           | l pricing information.                                                           |                                                  |                         |                          |
|                 | Zenlayer Global Accelerator (ZGA<br>Zenlayer<br>Offer ID: offer-zquyatrlop2zw Offer | )-Traffic Subscription: Free trial<br>type: Public offer                         |                                                  | Pending Free Trial V    |                          |
|                 | Offer summary                                                                       |                                                                                  |                                                  |                         |                          |
|                 | Offer ID<br>offer-zquyatrlop2zw                                                     | Offered by<br>Zenlayer                                                           | Offer type<br>Public                             |                         |                          |
|                 | Your free trial is currently pendin<br>You may continue to set up your a            | g<br>ccount on the vendor's website [3].                                         |                                                  |                         |                          |

Step 4: Sign up your account in Zenlayer Console, See <u>Login Zenlayer Console</u> for more information

## 3. Purchase Acceleration Line

ZGA platform will create an acceleration line between each acceleration region and the origin. See <u>Create Accelerator</u> for more details.

Regardless of whether you purchased Contract (bandwidth) or Metering Package (data transfer package), up to 10 acceleration lines can be created by default. If you need to create

more, please follow the steps below to purchase:

Step 1: Open <a href="https://aws.amazon.com/marketplace/pp/B08RNQC2WJ">https://aws.amazon.com/marketplace/pp/B08RNQC2WJ</a>, click Continue to

#### Subscribe

| 👯 aws i      | marketplace                                                                                                    |                                                                                     |                                                                       |                                                                     |                                                                          |                                                           | Q                                                     | Hello, Zenlayer          | lnc. ▼ |
|--------------|----------------------------------------------------------------------------------------------------|-------------------------------------------------------------------------------------|-----------------------------------------------------------------------|---------------------------------------------------------------------|--------------------------------------------------------------------------|-----------------------------------------------------------|-------------------------------------------------------|--------------------------|--------|
| Categories 👻 | Delivery Methods 👻                                                                                                   | Solutions 💌                                                                         | AWS IQ 👻                                                              | Resources 💌                                                         | Your Saved List                                                          | Partners                                                  | Sell in AWS Marketplace                               | Amazon Web Services Home | Help   |
|              | 🔵 zenlayer                                                                                                    | Zenlay<br>Sold by: Z<br>Zenlayer G<br>route TCP<br>Show me                          | yer Glob<br>tenlayer Inc.<br>and UDP traff<br>ore                     | ator uses Zenlaye                                                   | ator (ZGA)-Bar<br>r resource-rich, congestio<br>endpoints near users. An | n-free global network to<br>intuitive configuration       | Continue to<br>Save to                                | Subscribe                | ]      |
|              | Overview                                                                                                    |                                                                                     | Prici                                                                 | ng                                                                  | Usage                                                                    | Suppor                                                    | t                                                     | Reviews                  |        |
|              | Product ON<br>Zenlayer Global Accele<br>for global users. Instar<br>platforms, including h<br>secure operations like | VERVIEW<br>rator improves<br>itly accelerate u<br>ghly dynamic c<br>user authentica | the availabilit<br>iser access to<br>ontent like liv<br>tion and payr | ty and performan<br>applications, web<br>re-streaming and<br>nents. | ce of your applications<br>sites, and/or online<br>player actions, or    | Highlights<br>• Accelerate any kir<br>• Exceptional speec | id of digital application<br>Is & Worldwide distribut | ion                      |        |

### Step 2: Select the order term and renewal settings

| onfigure your Software Contract                                                                                                    | Create contrac                                                                                               | t                                                |
|----------------------------------------------------------------------------------------------------|----------------------------------------------------------------------------------------------------|--------------------------------------------------|
| use the contract that suits your needs. You're charged for your purchase on<br>r AWS bill. After you purchase a contract, you're directed to the vendor's site to<br>pilete setup and begin using this software. For any software use beyond your<br>tract limit, you're charged consumption pricing. | By subscribing to this software, y<br>pricing terms and the seller's End<br>Agreement (EULA). You also agree | ou agree to the<br>User License<br>e and         |
| How long do you want your contract to run?                                                                                                    | acknowledge that AWS may share<br>about this transaction (including<br>terms) with the respectives eller,    | e information<br>your payment<br>reseller or     |
| ●1 month 012 months Re                                                                                                    | With the AWS Privacy Notice. You<br>Notice. You                                                              | in accordator<br>r use of AWS<br>tomer Agreement |
|                                                                                                    | or other agreement with AWS go                                                                               | erning your use                                  |
|                                                                                                    |                                                                                                    |                                                  |
| Renewal Settings                                                                                                    | of such services                                                                                             |                                                  |
| Renewal Settings                                                                                                    | Total Contract Price                                                                                         | \$2290.00                                        |
| Renewal Settings<br>Auto Renew when this contract ends on - Sun Feb 14 2021?                                                                                                    | of such services                                                                                             | \$2290.00                                        |

Step 3: Enter the number of acceleration lines you will purchase in the option of Zenlayer

IP.

Please note that the acceleration lines you purchase here can be used for all acceleration regions, not limited to CN2 (accelerating Chinese Mainland).

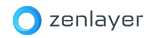

|                                                                | Add purchase order number |
|----------------------------------------------------------------|---------------------------|
| Zenlayer GIA-10M Mbps                                          |                           |
| Including 2 China IP and 4 CN2 IP                              |                           |
| Zenlayer GIA-20M / Mbps                                        |                           |
| Including 3 China IP and 6 CN2 IP                              |                           |
| Zenlayer GIA-30M Mbps                                          |                           |
| Including 4 China IP and 8 CN2 IP                              |                           |
| Zenlayer GIA-50M / Mbps                                        |                           |
| Including 5 China IP and 10 CN2 IP                             |                           |
| Zenlayer GIA-100M / Mbps                                       |                           |
| Including 10 China IP and 20 CN2 IP                            |                           |
| Zenlayer GIA-200M / Mbps                                       |                           |
| Including 20 China IP and 40 CN2 IP                            |                           |
| Zenlayer GIA-500M / Mbps                                       |                           |
| Including 30 China IP and 60 CN2 IP                            |                           |
| Zenlayer GIA-1G / Mbps                                         |                           |
| Including 50 China IP and 100 CN2 IP                           |                           |
| Zenlayer CN2 IP Mbps                                           |                           |
| Additional purchase unit price of CN2 IP and Purchase Up to 50 |                           |

### Step 4: Click *Create contract* to generate the order

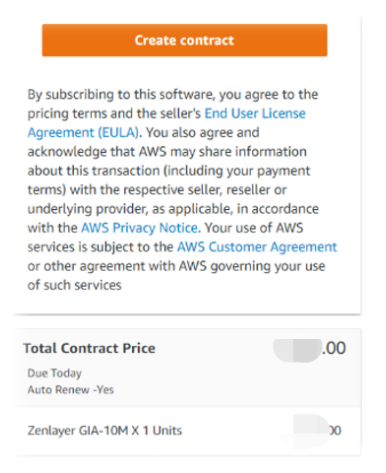

Step 5: Pay this order

| ou're purchasing the following co  | ontract. When you ch | oose Pay now, your AWS     |
|------------------------------------|----------------------|----------------------------|
| ccount ID is invoiced. Payment is  | due when your AWS    | bill is due. If your usage |
| xceeds your contract, additional ( | usage costs apply.   |                            |
|                                    |                      |                            |
| enlayer Global Intelligent Accel   | erator (GIA) -       | - Due Today                |
| MONTHS Contract                    |                      |                            |
| uto Renew - Yes                    |                      |                            |
|                                    |                      |                            |
|                                    |                      |                            |
|                                    |                      |                            |

## Login Zenlayer Console

#### Important:

If you do not sign up to Zenlayer Console immediately after placing an order of Contract (Bandwidth) or Metering Package on AWS Marketplace, please be sure to re-enter Zenlayer Console from the same ordering page on AWS Marketplace. The method is as follows:

- Contract: On the prompt that you have contract created already, click "Click here to setup your account".
- Metering Package: Click "Click here" under the issue prompt.

| Zenlayer Global Accelerator (ZGA)-                                                                                                    | Metered Billing                                                      |                                                                                                    |
|----------------------------------------------------------------------------------------------------|----------------------------------------------------------------------|----------------------------------------------------------------------------------------------------|
| You are currently subscribed to this product and will be c<br>accumulated usage at the end of your next billing cycle,<br>Pricing information on the right. | harged for your<br>based on the costs listed in                      | Subscribe                                                                                                    |
| Having issues signing up for yo<br>If you were unable to complete the set-up p<br>please click here to be taken to the produc                               | ur product?<br>process for this software,<br>ct's registration area. | By subscribing to this software, you agree to the pricing terms<br>and the seller's End User License Agreement (EULA). You also<br>agree and acknowledge that AWS may share information about<br>this transaction (including your payment terms) with the<br>respective seller, reseller or underlying provider, as applicable, in<br>accordance with the AWS Privacy Notice. Your use of AWS<br>provide in which the AWS Privacy Notice. |
|                                                                                                    |                                                                      | services is subject to the AWS Customer Agreement<br>agreement with AWS governing your use of such se                                                                                                    |

You are recommended to add the site's address to the favorites in order to open it quickly next time.

## 1. Sign Up

If you are using Zenlayer ZGA for the first time, you need to sign up your account.

Fill out the required information to complete the sign up

| enlayer |                                                                               |                                                                       |
|---------|-------------------------------------------------------------------------------|-----------------------------------------------------------------------|
|         |                                                                               |                                                                       |
|         |                                                                               |                                                                       |
|         |                                                                               |                                                                       |
|         | Sign up to Get Started                                                        | 📴 How to?                                                             |
|         | Account Information                                                           |                                                                       |
|         | Enter your email                                                              |                                                                       |
|         | Create a password                                                             | Q                                                                     |
|         | The password should be 8 to 20 characters in length<br>and uppercase letters. | , including three of the following types: numbers, lowercase letters, |
|         | Confirm the password                                                          | Q                                                                     |
|         | First name                                                                    | Last name                                                             |
|         | AWS Account ID                                                                |                                                                       |
|         | I have read and agree Terms of Use, Priv                                      | vacy Notice, Cookie Notice and Service Status.                        |
|         |                                                                               | Continue                                                              |
|         | Email Verification                                                            |                                                                       |
|         | Billing Information                                                           |                                                                       |
|         |                                                                               |                                                                       |

## 2. Login

After signing up, you can log into Console anytime with your email and password.

| Enter your email             |                               |                  |
|------------------------------|-------------------------------|------------------|
| Enter your password          |                               | Q                |
| ) Remember me on this device |                               | Forgot password? |
|                              | Sign in with Email            |                  |
|                              | or                            |                  |
| G Google                     | () GitHub                     | Hicrosoft        |
| Do                           | on't have an account? Sign up |                  |

## **Create & Manage Accelerator**

Once you have logged in, you can start to create and manage your accelerator.

## 1. Create Accelerator

### ➤ Accelerators → Click Create

| 🔵 zenlayer         | Accelerator |            |          |  |  |  |   | 18 A 🚍       |
|--------------------|-------------|------------|----------|--|--|--|---|--------------|
| ~                  | Overview    | Global Acc | elerator |  |  |  |   | + Add Domain |
| ② Dashboard        |             |            |          |  |  |  | _ | ,            |
| Compute            |             |            |          |  |  |  |   | 00           |
|                    |             |            |          |  |  |  |   | Actions      |
| Coud Networking    |             |            |          |  |  |  |   | -            |
|                    |             |            |          |  |  |  |   |              |
| Global Accelerator |             |            |          |  |  |  |   |              |
| Content Delivery   |             |            |          |  |  |  |   | -            |
|                    |             |            |          |  |  |  |   | -            |

Complete the required information:

#### Select accelerator type:

- If you are billed for bandwidth, choose **Contract** (<u>How to create</u>)
- If you are billed for data transfer, choose Metering Package (How to create)
- Choose POC for free POC trial (How to have a trial)

### Select how to accelerate connectivity:

Domain Name: If your users access to your service via domain name, such as <u>www.zenlayer.com</u>, please choose Domain Name and enter the domain name below.

Related domain: If multiple domains are bound to the same origin server and they all need to be accelerated, you can fill in those domains here.

IP Address: If your users access to the service by IP address, please choose IP Address.

Regardless domain name or IP address, we will deliver to you accelerated IP & CNAME after the deployment completes successfully (See Manage Accelerator):

- Domain Name: Please make sure to add the CNAME to your DNS record. See Add DNS Record below.
- IP Address: Directly use the IP address provided by ZGA for users access.

### Enter origin domain name or IP:

Enter here the domain name or IP of your origin server, which should be different from the domain name for end user's access entered above. If your origin is deployed in Public Cloud, you will be able to find your origin domain name or IP address in Cloud's console, or consult your operations personnel. Please note also:

- In the case of domain name, only one domain name can be filled.
- In the case of IP address, multiple can be entered (separated by semicolon or Enter key).

Origin address lookup results: In order to facilitate the setup, once you entered the domain name for user access, the platform will lookup automatically the IP/domain name of the corresponding origin server, and you can select directly from the lookup result.

#### Select origin region:

Select the region where the origin server is located from the drop-down list. If not find, select the region closest to the origin.

\* If your origin server is in Mainland China, please select China (CN2).

### Select acceleration region:

Select the target regions you want to accelerate. You can select multiple regions and the ZGA platform will create an acceleration line between each acceleration region and the origin.

\* If the regions include mainland China and your users are concentrated in South China, please select China (CN2 A); if users are concentrated in East China, please select Eastern China (CN2 B); in other cases, choose either of them.

\* If the accelerator type above is contract, you need to assign bandwidth to each accelerator line.

\* Regardless of whether you purchased Contract (bandwidth) or Metering Package (data transfer package), up to 10 acceleration lines can be created by default. If you need to create more, please first purchase additional lines on the AWS Marketplace (see <u>Purchase Acceleration Line</u>) and then re-log into Zenlayer Console to create more acceleration lines.

#### Add acceleration rules:

Select the protocol and port used by your application. In the case of HTTPS, key and certificate should be uploaded.

\* If the way to accelerate connectivity you selected above is IP Address, only TCP and UDP are available here.

After reviewing all the information, click Confirm order, ZGA will complete the accelerator setup in a couple of minutes.

\* If the way to accelerate connectivity is Domain Name, after the accelerator is created successfully, please add CNAME that ZGA provides to the DNS record. See Add DNS Record.

\* If the way to accelerate connectivity is IP Address, please go to the accelerator details to obtain the accelerated IP of each acceleration region, the user can directly access the accelerated IP.

> An example

Assume a domain name: <u>www.example.com</u> needs to accelerate its users located in China, and its origin: *origin-www.example.com* is located in Singapore, whose access ports are HTTP 80 and HTTPS 443. You can configure your accelerator in the following way.

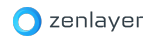

| What would you like                                        | e to accelerate?                                     |                                 |                      |              |        |             |                |
|------------------------------------------------------------|------------------------------------------------------|---------------------------------|----------------------|--------------|--------|-------------|----------------|
|                                                            |                                                      |                                 |                      | IP Address   |        |             |                |
| Eg. www.example.com or *.ex<br>www.example.com             | ample.com                                            |                                 |                      |              |        |             |                |
|                                                            |                                                      |                                 |                      |              |        |             |                |
|                                                            |                                                      |                                 |                      |              |        |             |                |
| What is your origin (                                      | address?                                             |                                 |                      |              |        |             |                |
| Eg. "example.cloudfront.net" o<br>origin-www.example.com x | r the IP of your server location,Separat             | te by "enter"                   |                      |              |        |             |                |
| Origin address lookup<br>We weren't able to retrieve       | <b>results</b><br>9 origin addresses for you. Double | e check that you've entered you | ur domain correctiy. |              |        |             |                |
|                                                            |                                                      |                                 |                      |              |        |             |                |
| Where is your origin                                       | located?                                             |                                 |                      |              |        |             |                |
| Select one<br>Singapore                                    |                                                      |                                 |                      |              |        |             |                |
|                                                            |                                                      |                                 |                      |              |        |             |                |
| Which regions woul                                         | d you like to accelerat                              | e?                              |                      |              |        |             |                |
| Americas                                                   | Fastern U.S.                                         | Western U.S.                    |                      |              |        |             |                |
| Asia Pacific                                               |                                                      |                                 |                      |              |        |             |                |
| China (CN2 A)                                              | Eastern China (CN2<br>B)                             | Hong Kong SAR                   | India                | Indonesia    | Japan  | Philippines | Singapore      |
| South Korea                                                | Taiwan                                               | Thailand                        | Vietnam              |              |        |             |                |
| Europe & Middle East & Afric                               | a                                                    |                                 |                      |              |        |             |                |
| France                                                     | Germany                                              | Netherlands                     | Russia               | South Africa | Turkey | UAE - Dubai | United Kingdom |
|                                                            |                                                      |                                 |                      |              |        |             |                |
| Accelerated lines                                          |                                                      |                                 |                      |              |        |             |                |
| China (CN2 A)                                              | → Singapore                                          |                                 |                      |              |        |             |                |
|                                                            |                                                      |                                 |                      |              |        |             |                |
| Set your acceleratio                                       | on rules                                             |                                 |                      |              |        |             |                |
| Protocol<br>HTTP-HTTP Y                                    | Port Back-to-<br>30 origin po                        | - Back-to-origin<br>ort header  | host ×               |              |        |             |                |
| Protocol<br>HTTPS-HTTPS                                    | rort Back-to-<br>143 origin po                       | - Back-to-origin<br>ort header  | host ×               |              |        |             |                |
| Key: Ø 3145                                                | 82f2474a20436422fd5a09d7874                          | 5.key Reload                    |                      |              |        |             |                |
| Certification: 🤌 33d                                       | da5da2722d7e1cbd99a3 <u>a44a06</u>                   | cd6.crt Reload                  |                      |              |        |             |                |
| out of the out of the out                                  |                                                      |                                 |                      |              |        |             |                |

## 2. Add DNS Record

If end users access to your service by domain name, after the accelerator is created successfully, please add CNAME that ZGA provides to the DNS record.

After the accelerator is successfully created, you can find the CNAME assigned to each accelerator in the accelerator list.

| Overview                   | Global Accelerator |                  |                       |              |       |            |
|----------------------------|--------------------|------------------|-----------------------|--------------|-------|------------|
| Global Accelerator         |                    |                  |                       | ۹            |       | + Create 🔘 |
| Statistical Analysis       | Accelerator Name   | Business Type    | Origin Info           | Total Region | СЛАМЕ | Action     |
| Analysis                   | ÷.                 | Contract         | Hong Kong             | • 0/0        |       |            |
| Data Transfer<br>Bandwidth |                    | Contract         | Hong Kong             | • 0/1        |       |            |
| Service                    |                    | Contract         | Hong Kong             |              |       |            |
| Metering Package           | -                  | Metering Package | Hong Kong             |              |       |            |
|                            | -                  | Metering Package | Japan<br>19 1 Japan ( | • 0/0        |       |            |
|                            |                    | Metering Package | Hong Kong             | • 0/0        |       | 🌘          |
|                            |                    | Metering Package | Hong Kong             | • 0/0        |       |            |

Go to your DNS service provider's console and add CNAME record, that is, resolving the domain name to the CNAME:

Operation guide of AWS Route 53: <u>Creating and managing traffic policies - Amazon</u> Route 53

If you use other DNS services, reach out to them for the operation guidance.

## 3. Manage Accelerator

You can view all accelerators in the accelerator list, and the one with acceleration regions normally-running is marked with green dot.

| Overview                   | Global Accelerato | r                |               |              |       |            |
|----------------------------|-------------------|------------------|---------------|--------------|-------|------------|
|                            |                   |                  |               | ۹            |       | + Create 🔘 |
|                            | Accelerator Name  | Business Type    | Origin Info   | Total Region | CNAME | Action     |
| Analysis                   | ÷.                | Contract         | Hong Kong     | • 0/0        |       |            |
| Data Transfer<br>Bandwidth |                   | Contract         | Hong Kong     | • 0/1        |       |            |
|                            |                   | Contract         | Hong Kong     |              |       |            |
| Metering Package           | -                 | Metering Package | Hong Kong     |              |       |            |
|                            | -                 | Metering Package | Japan<br>P 1) | • 0/0        |       | setill     |
|                            |                   | Metering Package | Hong Kong     | • 0/0        |       | 🧕          |
|                            |                   | Metering Package | Hong Kong     | • 0/0        |       |            |

If you need to change the accelerator type, such as from contract to metering package:

#### click Change Type under Action

| Global Acceler   | ator          |                |              |       |                       |
|------------------|---------------|----------------|--------------|-------|-----------------------|
|                  |               |                | Q            |       | + Create              |
| Accelerator Name | Business Type | Origin Info    | Total Region | СЛАМЕ | Action                |
| -                | Contract      | Hong Kong      | • 0/0        |       |                       |
|                  | Contract      | Hona Kona<br>T | • 0/1        |       | Detail<br>Change Type |
|                  | Contract      | Hong Kong      | • 1/1        |       |                       |

- Click accelerator's name and then view & manage accelerator under **Overview** 
  - You can modify the domain name accessed by users under **Domain Name**.
  - Click Update Origin Domain name or IP address to change the domain name or IP address of the origin server.
  - Click Update Acceleration Regions to change the acceleration Regions.

**VIP** (Virtual IP address) is the accelerated IP address of each acceleration region, which can be directly accessed by users in this region.

- **Back-Origin IP**: If your origin server has set with access restrictions, please add the back-origin IP to the security group of the origin so that ZGA can send user requests back to the origin successfully.
- Acceleration Rules: After changing the application protocol and port, click Update Acceleration Rules to take into effect.
- Access Control

If you want to restrict user access, you can set the user white list:

Enable White List, click White List Manage, then click +New IP to add the user IP to the whitelist. Then click Save White List to validate the whitelist.

\* If you want to disable the whitelist, simply turn off the green button besides White List.

On accelerator list under Action, you can click Delete to delete the accelerator that you won't need. Please note that this action is irretrievable, backup your data before deleting.

## **Statistical Analysis**

You can search the bandwidth and data transfer usage of your accelerators on Console.

### 1. Bandwidth

Statistical Analysis → Analysis → choose an accelerator → choose the time range (or customize the time at the end) → choose the data interval (auto, 5 minutes, 1 hour or 1 day) → Click Search: display the bandwidth usage of all four-layer and seven-layer applications in the accelerator.

Note: for auto interval, the interval will self adapt depending on the time range.

| Overview             | Analysis                     |                                               |
|----------------------|------------------------------|-----------------------------------------------|
| Global Accelerator   | Last 6 Hours v auto v 2022-0 | 13-11 05:15:04 → 2022-03-11 11:15:04 📄 Search |
| Statistical Analysis | L4/HTTP/802:808              | L4/HTTP/80                                    |
| Analysis             |                              |                                               |
| Data Transfer        |                              |                                               |
| Bandwidth            |                              |                                               |
| Service              |                              |                                               |
| Metering Package     |                              |                                               |
|                      | L4/HTTP/77:79                | L4/HTTP/81                                    |
|                      |                              |                                               |
|                      |                              |                                               |
|                      |                              |                                               |

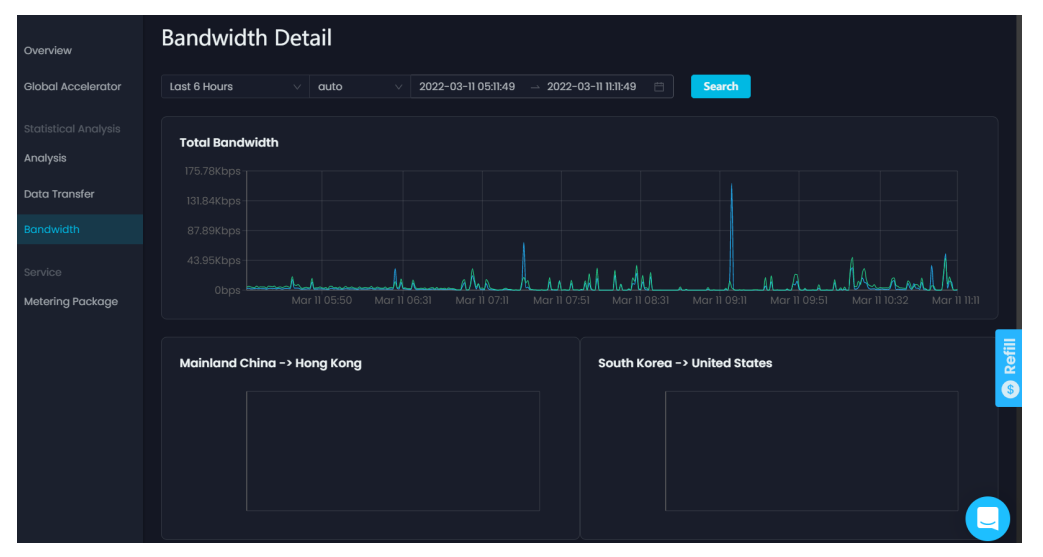

The Overview page displays the total bandwidth usage of different accelerator types: the total bandwidth of all accelerators of Contract type, and the total bandwidth of all accelerators of Metering Package type.

## 2. Data Transfer

Statistical Analysis → Data Transfer: choose an accelerator and search the usage of data transfer in last 7 days or last month.

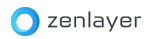

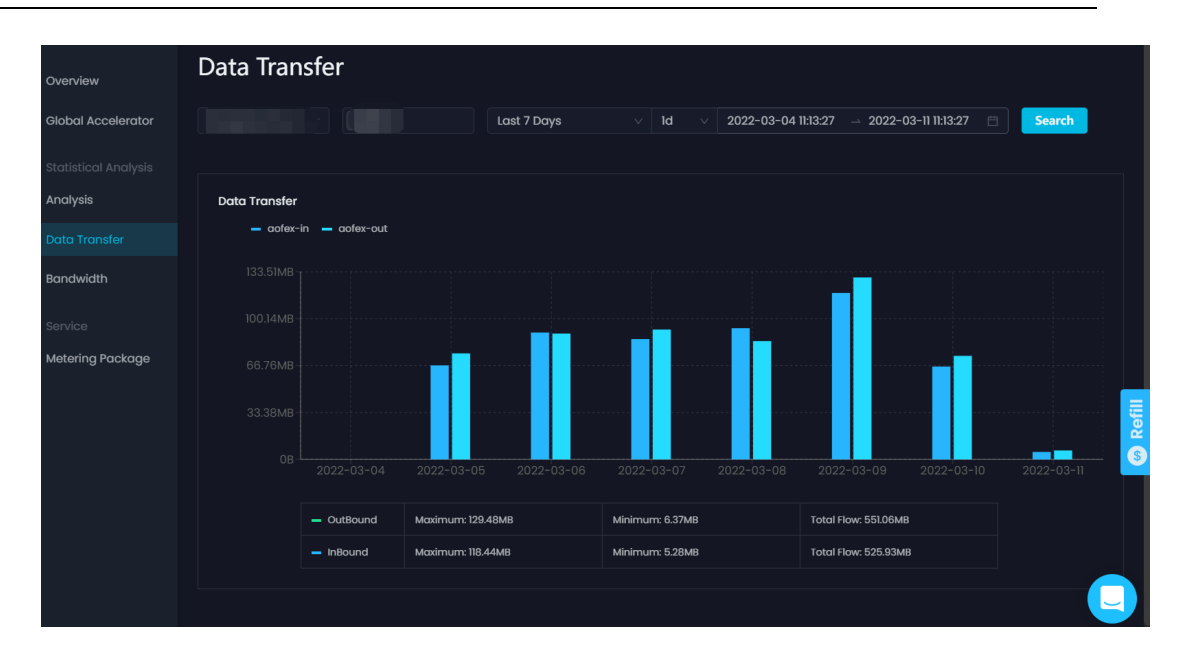

## **Operations Upon Overdue**

- If you purchased contracted bandwidth without automatic renewal enabled when placing the order in AWS Marketplace, you can renew the bandwidth before one day after the expiration to continue using ZGA service. After the grace period, your service will be stopped and configuration data will be retained for 7 days. After 7 days, the data will be completely destroyed.
- If you purchased metering package and cancelled the automatic renewal on Zenlayer Console, after the packet expires, your service will be stopped and configuration data will be retained for 7 days. After 7 days, the data will be completely destroyed.